# <u>中六級同學填報 JUPAS 指引 2022/23</u>

● 「大學聯合招生辦法」JUPAS 申請工作坊將於 10 月 25 日(星期二)下午 2:30 舉行,讓<u>有意申請</u> 同學參加(當日請帶備此指引)

| 項目及準備材料                                                                         | 時期                   | 程序                                         |
|---------------------------------------------------------------------------------|----------------------|--------------------------------------------|
| 開設及啓動 JUPAS 帳戶,                                                                 | 於校內完成                | 1. 登入電腦/手機                                 |
| 需準備                                                                             |                      | 2. 進入 <u>www.jupas.edu.hk</u> 網站 (然後於螢幕右上方 |
| - 智能手機及/或 iPAD,                                                                 |                      | 選擇中文)                                      |
| 具備拍照功能及流動                                                                       |                      | 3. 點按「我的『大學聯招辦法』帳戶」進入另一頁                   |
| <b>數據</b> ,並已安裝 <b>個人</b>                                                       |                      | 4. 點按"CREATE a JUPAS Account"              |
| 電郵戶口                                                                            |                      | 5. 按網頁要求填妥所有資料                             |
| - 校本指引                                                                          |                      | 6. 點按左下方 "Continue"                        |
| - 學生證及登入電腦密                                                                     |                      | 7. 核對資料無誤後按"Create Account"按鈕              |
| 碼                                                                               |                      | 8. 開啓電郵並找出驗證碼 verification code            |
| - 身份證*                                                                          |                      | 9. 回到 JUPAS 網站並點按 "login" 按鈕               |
| ** <u>不</u> 持有 <b>香港<u>永久性</u></b>                                              |                      | 10. 輸入自訂的"login name"和"password"           |
| 居民身分證的同學,必                                                                      |                      | **請不要忘記你的 login name 和 password            |
| <u>須於工作坊當日帶備</u>                                                                |                      | 11. 輸入驗證碼,成功啓動 JUPAS 帳戶                    |
| 「中華人民共和國前                                                                       |                      |                                            |
| 往港澳通行證」(單程                                                                      |                      |                                            |
| <u>證)回校,在工作坊期</u>                                                               |                      |                                            |
|                                                                                 |                      |                                            |
| <u>攝並上載全 JUPAS 報</u>                                                            |                      |                                            |
| <u>名系統</u><br>四十二二二二二二二二二二二二二二二二二二二二二二二二二二二二二二二二二二二二                            |                      |                                            |
| - 個人 e-mail 户口及密                                                                |                      |                                            |
| 端立正圣河中国法                                                                        |                      |                                            |
| - 央乂版通訊地址(請市                                                                    |                      |                                            |
| ()<br>()<br>()<br>()<br>()<br>()<br>()<br>()<br>()<br>()<br>()<br>()<br>()<br>( |                      |                                            |
| - 于促及住七电祜弧啮                                                                     |                      |                                            |
| 確認聲明                                                                            | 於校內完成                |                                            |
|                                                                                 |                      | 2. 核對各項資料,無錯誤可按 "Continue"                 |
|                                                                                 |                      | 3. 細閱條款,同意請按 "Confirm and Continue" 按鈕     |
|                                                                                 |                      |                                            |
| 繳交報名費: \$460                                                                    | 07/12/22 前           | 可選用                                        |
|                                                                                 |                      | 1. 信用咭;或                                   |
|                                                                                 | 校內截止日                | 2. 繳費靈;或                                   |
|                                                                                 | 期:                   | 3. 電子銀行服務(只適用於 HSB/HSBC/BEA 私人戶            |
|                                                                                 | 30/11/2022( <u>星</u> | 口);或                                       |
|                                                                                 | 期三)                  | 4. 帶同身份證、現金到東亞銀行各分行繳交                      |
|                                                                                 |                      |                                            |

| 遞交課程選擇            | 07/12/22 前           | 1. | 登入 JUPAS                                  |
|-------------------|----------------------|----|-------------------------------------------|
| - 參考各院校各課程資       |                      | 2. | 在左方點按"Programme Choices",再按"Edit          |
| 詽                 | 校内截止日                |    | Programme Choices",按"OK"繼續                |
| - 了解自己的興趣和能       | 期:                   | 3. | 點按"Programme Catalogue"再選按心儀學院及           |
| 力                 | 30/11/2022( <u>星</u> |    | 課程                                        |
| - 了解不同課程的收生       | 期三)                  | 4. | 選好你的心儀課程後,按對應的「+」號                        |
| 要求                |                      | 5. | 重複選擇並最多可「+」20個課程                          |
| - 最多可選 20 個課程     |                      | 6. | 按"Proceed to My DRAFT Programme Choices"繼 |
| (包括 SSSDP 學士課     |                      |    | 續,確認課程選擇後按"Continue"再按"OK"                |
| 程)                |                      | 7. | 核對並肯定自己的課程選擇後,鍵入"Yes",再按                  |
| - 3 個 Band A 課程最為 |                      |    | "Submit",按"OK"確認遞交                        |
| 重要 (需要面試的心        |                      | 8. | 於截止日期前,同學仍可更登入 JUPAS 更改課程                 |
| 儀課程應該放 Band A)    |                      |    |                                           |
| 確定應考 HKDSE 年份     | 16/12/22             | 1. | 登入 JUPAS 個人戶口按指示完成確認應考 HKDSE              |
|                   |                      |    | 年份                                        |
|                   |                      |    |                                           |
| 遞交「比賽/活動的經驗       | 04/01/23 前           | 1. | 點按 "My Application"                       |
| 及成就」OEA 資訊(如有     |                      | 2. | 點按"OEA",再點按"Edit"                         |
| 需要)               |                      | 3. | 按「+」號便可填寫 OEA 資料                          |
| - 最多可填寫 10 個 OEA  |                      | 4. | 按"Save"完成                                 |
| 項目                |                      | 5. | 重覆步驟,最多可輸入 10 個 OEA 項目                    |
|                   |                      | 6. | 同學可於"Additional Information"中以不多於         |
|                   |                      |    | 500 字的英文或中文描述一項對自己的成長或人生                  |
|                   |                      |    | 目標有重要影響的活動或興趣,最後按"Submit"                 |
|                   |                      |    | 即可                                        |
|                   |                      |    |                                           |
| 更新課程選擇            | 31/05/23 前           | *套 | 每次更新課程選擇之前需要繳交\$100                       |
|                   |                      |    |                                           |
| 遞交「學生學習概覽」        | 07/06/23 前           | 1. | 點按 "My Application"                       |
| SLP 資訊 (如有需要)     |                      | 2. | 點按 "SLP",再點按 "Edit"                       |
| - 約12月同學可到電腦      |                      | 3. | 按 "Browse" 選出你的 SLP 檔案文件                  |
| 室下載學校為你準備         |                      | 4. | 按 "Submit" 完成                             |
| 的 SLP 檔案          |                      |    |                                           |

- 重要程序:請同學必須自行閱讀 JUPAS 網站>申請人手冊>申請程序 1.1 1.5, 3.1-3.2
   <u>https://www.jupas.edu.hk/tc/applicants-user-guide/application-procedures/1-application-procedures/1-application</u>
- 請同學花時間仔細瀏覽 JUPAS 網站內(1)「申請人手冊」及(2)「實用資料」的內容
- SSSDP 課程連結在 JUPAS 網站主頁底部

JUPAS 聯招策略

#### 聯招課程排序的考慮因素(認真處理選擇 A1-B6)

- 1. 個人興趣 (不是家人、朋友或老師的興趣!)
- 2. 比較及考慮各大學同一專業的課程
- 3. 課程入學要求(科目、成績、計分方法 4C+2X? 4C+1X? Best 6? Best 5? 其他計 分方法?)
- →核心科目成績不算優異而選修科成績較好的話,<u>計分方法</u>Best 6/5 較有利,計 分方法 4C+1X/2X 優勢較小
- 優先考慮科目\*/計分較重科目
   留意「科目比重」及「額外課程要求」以評估自己的優勢
   \*理大:

優先科目 X10 , 核心科目 X7 , 其他科目 X7/X5

- 6. 面試安排(須放 BAND A)
- 7. 過往3年收生成績/BAND
- 8. 學額
- 9. 收生分數由高至低順序
- 10. A1 可以較進取
- 11. A3 預計個人成績高於去年收生成績中位數,課程學額必須較大

#### JUPAS 聯招策略 - 常見錯誤

少犯一些錯,你就赢!

- 1. 聯招三錯:沒以興趣選科、沒準備入學試、沒定期查電郵
- 2. 不符合基本入學要求/優先條件

例如沒有修讀 M1/M2 卻選了教育大學數學教育

- 3. 沒有依聯招日程提交、確認申請資料,錯失機會
- 4. 集中於「收生成績高且熱門」/「三大」課程
- 5. 大部份選擇的課程收生人數太少(<20)
- 6. 完全不選 SSSDP 及/或 HKMU 課程
- 7. 太輕易放棄取錄(2022 4035(20.8%)放棄取錄個案)、入讀後退學(2020-2021 年度 2643 大學生退學, POLYU, CUHK,及HKU最多)
   →若只為入大學而選報不感興趣的課程,最後很可能會後悔。入讀後根本不感興趣而選擇退學,浪費自己的時間和浪費了學額

## 九龍三育中學 <u>填報 JUPAS 課程選擇注意事項</u>

同學開設 JUPAS 戶口後,必須於 2022 年 12 月 7 日之前完成填報課程選擇及繳交\$460 報名費, 報名才能生效。

### 填報課程選擇程序

步驟1:登入JUPAS 個人戶口

步驟 2: 點選 "Programme Choices" → "Edit Programme Choices"

| Application Information | My CONFIRMED Programme Choices by Actual Priority                                                                                                    |
|-------------------------|----------------------------------------------------------------------------------------------------|
| Offer Results           | The following are your confirmed programme choices which can be viewed and considered by the participation of the participation of the |
| Download Area           | Participating institutions however have no access to the actual priority of your programme choices until a                                                                                                    |
| Message Box             | If you wish to make further changes to your programme choices, please click "Edit Programme Choices" an<br>designated periods.                                                                                                    |
|                         | Edir Programate Choices - Marw ky Eland - 😒 Helip                                                                                                    |

步驟 3:進入 "My DRAFT Programme Choices"頁面後,點選 "Programme Catalogue"

| Programme Choices       | My DRAFT Programme Choices                                   |        |
|-------------------------|--------------------------------------------------------------|--------|
| Application Information | ny broat i rogramme choices                                  |        |
| o Offer Results         | No. of programme choices in "My DRAFT Programme Choices"     | . 0    |
| A ferritoritat state    | No. of programme choices in "My CONPROTED Programme Choices" | - C. Ø |
|                         |                                                              |        |
|                         |                                                              |        |
|                         | Add programme choices Programme Citilizer                    | Heto   |

步驟 4:進入 "Programme Catalogue"頁面後,點選你心儀的大學相對的課程數目。

Delete and / or Re-order programme choices:

| titution |                                                    | Bachelor Degree | Associate Degree | Higher Diploma | Total |
|----------|----------------------------------------------------|-----------------|------------------|----------------|-------|
| vernment | -funded programmes                                 |                 |                  |                |       |
| Y        | City University of Hong Kong                       | 12              | 1                | 2              | 4     |
|          | Hong Kong Baptist University                       | 17              | 0                | 9              | 12    |
| -        | Lingnan University                                 | 2               | 2                | 2              | 2     |
| 1        | The Chinese University of Hong Kong                | 50              | Q                | 2              | 52    |
| -        | The Hong Kong Institute of Education               | 12              | 2                | 1              | 18    |
| Ì        | The Hong Kong Polytechnic University               | 52              | 8                | .15            | 58    |
| Û        | The Hong Kong University of Science and Technology | 10              | 2                | Q              | 10    |
| æ        | The University of Hong Kong                        | 24              | 2                | 2              | 34    |

步驟 5:進入"My Search List"頁面後,選出你心儀的大學課,在相應位置按從覆這步驟直至選出 20 個心儀課程。

| CityU JS1001<br>CityU JS1011 | College of Business (Bachelor of Busin   | ess Administration) res (Bachelor of Arts / Bachelor of Social Sciences)                                                                                                    | 0 |
|------------------------------|------------------------------------------|----------------------------------------------------------------------------------------------------|---|
| CityU JS1011                 | College of Liberal Arts and Social Scien | res (Barbelor of Arts / Barbelor of Social Sciences)                                                                                                    |   |
|                              |                                          | ADM. AND ADDRESS AND ADDRESS ADDRESS ADDRE |   |
| CityU JS1021                 | College of Science and Engineering (Er   | (sineering)                                                                                                    | 0 |
| DINU JS1031                  | College of Science and Engineering (Sci  | aence)                                                                                                    | 0 |
| CityU JS1041                 | School of Creative Media (Bachelor of Ar | ts / Bachelor of Science / Bachelor of Arts and Science)                                                                                                    | 0 |
| DRYU JS1051                  | School of Energy and Environment (Bac    | helor of Engineering / Bachelor of Science)                                                                                                    | 0 |
| CityU JS1061                 | School of Law (Bachelor of Laws)         |                                                                                                    | 0 |
| CityU JS1091                 | Associate of Science (Architectural Stud | res/Bida Services Enga/Construction Enga & Mat/Surveying)                                                                                                    | 0 |

步驟 6:20 個心儀課程選好後,可回到"My DRAFT Programme Choices"細閱課程,有需要時可再作增減或調整意願次序。最後可按<u>"Save Draft"儲存</u>或<u>確認所有選擇無誤後</u>可按"Continue" 繼續。

| of other production and the second second |                     |                                                                                              |   |
|-------------------------------------------|---------------------|----------------------------------------------------------------------------------------------|---|
| Institution                               | JUPAS Catalogue No. | Programme Juli Title                                                                         |   |
| CRVU .                                    | 251991              | College of Business (Bachelor of Business Administration)                                    |   |
| CityU                                     | 251011              | College of Liberal Arts and Social Sciences (Bachelor of Arts / Bachelor of Social Sciences) | 0 |
| HKBU                                      | JS2020              | Bachelor of Arts                                                                             | 0 |
| OUHK                                      | 159001              | Bachelor of Social Sciences with Honours in Psychology                                       | a |
| OUHK                                      | 159002              | Bachelor of Social Sciences with Honours in Applied Economics                                |   |

步驟 7:同學在"My DRAFT Programme Choices"頁面確認所有選擇無誤後,可於方格內輸入 Yes,再按 Submit,所有課程便會送到"CONFIRMED Programme Choices"並可給相關大學查閱。

| You must     If you wis     Once you | check your programme cho<br>h to submit your programme<br>type "Yes" in the following                           | ices above carefully before submit<br>choices, type "Yes" in the following<br>box and click the "Submit" buttor | sion.<br>ng box and click the "Submit" I<br>, your programme choices will t | button.<br>be viewed and consi |
|--------------------------------------|----------------------------------------------------------------------------------------------------|----------------------------------------------------------------------------------------------------|-----------------------------------------------------------------------------|--------------------------------|
| Type                                 | to confirm an                                                                                                   | d click "Submit"                                                                                                |                                                                             |                                |
|                                      | Dr                                                                                                    | Or                                                                                                    | Or                                                                          |                                |
| Submit Cancel                        | The second second second second second second second second second second second second second second second se | V                                                                                                    | ~                                                                           |                                |

| No | Institution | JURAS Catalogue No. | FullTitle                           |
|----|-------------|---------------------|-------------------------------------|
| 1  | ChyU        | 251001              | College of Business (Bachelor of Bi |

最後同學可見到已經確認的課程選擇如下:

| No. | Institution | JURAS Catalogue No. | Ful Title                                                                                    |
|-----|-------------|---------------------|----------------------------------------------------------------------------------------------|
| 1   | ChyU        | J\$1001             | College of Business (Bachelor of Business Administration)                                    |
| 2   | CityU       | J\$1011             | College of Liberal Arts and Social Sciences (Bechelor of Arts / Bachelor of Social Sciences) |
| 3   | HKEU        | 352629              | Bacheker of Arts                                                                             |
|     | HKBU        | 252030              | Bachelor of Arts in Music                                                                    |
| 5   | Lingnarill  | JS7100              | Bachelor of Arts (Honours)                                                                   |
|     | LingnanU    | 157200              | Bachelor of Business Administration (Honours)                                                |
| 7   | CUHK        | JS4006              | Anthropology                                                                                 |
| 8   | CUHK        | 354018              | Chinese Language and Literature                                                              |
|     | HKEd        | 358105              | Bachelor of Education (Honours) (Chinese Language)                                           |
| 10  | HKEd        | 258117              | Bacheler of Education (Honours) (English Language) - Secondary                               |
| 11  | PolyU       | 253002              | Broad Discipline of Applied Sciences                                                         |
| 32  | PolyU       | 353014              | HD in Applied Physics                                                                        |
| 13  | HKUST       | 355001              | Scence                                                                                       |
| 34  | HKUST       | 155002              | Engineering                                                                                  |

## 九龍三育中學 填報 JUPAS 注意事項

同學填報 JUPAS 時,可自行決定是否需要填報以下資料:

- 1. OEA/其他經驗或成就 (最多填報 10 項)
- 2. SLP/學生學習概覽 (學校會幫同學製作 SLP)
- 3. Other Academic Results/其他學術成績
- 4. Music Qualifications/ 音樂考試成績
- 5. Prior Education/前教育資料
- 6. Alternative Qualification(s) in Chinese Language/其他中國語文成績
- 7. Disability Information/殘疾狀況

## ★ 填報 OEA/其他經驗或成就 (2023 年 1 月 4 日前完成)

步驟1:登入JUPAS 個人戶口

步驟 2:點選"My Application"→"Other Experiences and Achievements ..."

|   | Programme Choices                       | My Application Checklist                                                         |            |
|---|-----------------------------------------|----------------------------------------------------------------------------------|------------|
| < | Application Information                 | Application eneckinst                                                            |            |
|   | My Application Checklist                |                                                                                  |            |
|   | Application Summary                     |                                                                                  | No. of Ite |
|   | Other Qualifications and<br>Information |                                                                                  |            |
|   | My Declaration                          | Mandatory                                                                        |            |
|   | Withdraw Application                    | Application Fee                                                                  | Pai        |
|   | Offer Results                           | My CONFIRMED Programme Choices (for consideration by participating-institutions) | 20         |
|   | O Download Area                         | Optional                                                                         |            |
|   | o Message Box                           | Cher Experiences and Achievements in Competitions / Activities (OEA)             | 0          |
|   |                                         | Student Learning Profile (SLP)                                                   | 0          |

步驟 3:進入"Other Qualifications and Information"頁面後,點選"Edit"

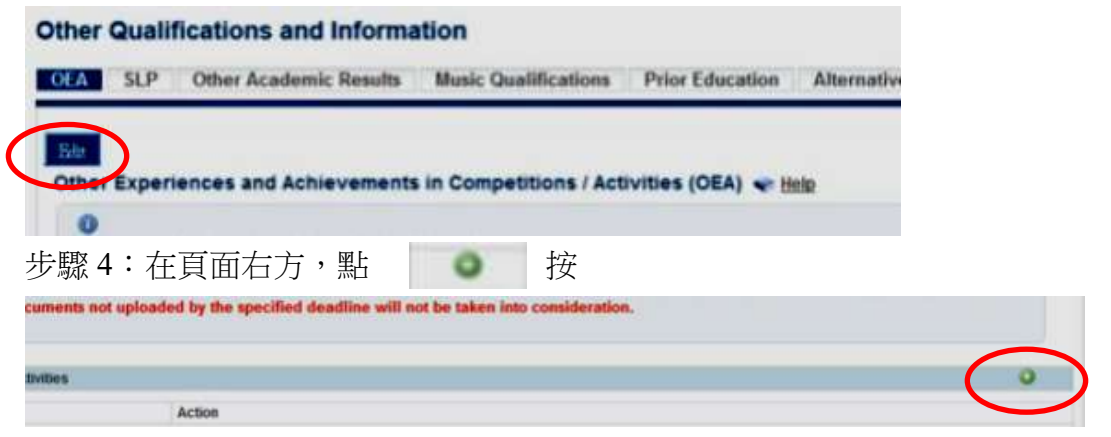

步驟 5:同學可輸入想申報的 OEA 項目,最後按"Submit"完成。

| isa al Participation.                                                           | From Please select : . To Please select : . |  |
|---------------------------------------------------------------------------------|---------------------------------------------|--|
| Participation Made                                                              | Place shift -                               |  |
| while highers                                                                   | Pune select                                 |  |
| Rete                                                                            | -Place select -                             |  |
| The this near Dearng Adult?                                                     | 0 mi 0 mi                                   |  |
| ward Type                                                                       | Passe mint -                                |  |
| Description of the Award ( Activity<br>Maximum: 201 sharacteris)                | •                                           |  |
|                                                                                 |                                             |  |
| ward Tipe<br>escription of the Award ( Activity<br>Jacomum ( 2011 sharacterist) | e e e e e e e e e e e e e e e e e e e       |  |

## **★填報 SLP(學生學習概覽) (2023 年 6 月 7 日前完成)**

步驟1:登入 JUPAS 個人戶口

 Programme Choices My Application Checklist Application Information My Application Checklist Application Summary No. of I Other Qualifications and Information andatory My Declaration Application Fee Withdraw Application Offer Results My CONFIRMED Programme Choices (for consideration by participating-institutions) 20 Download Area Optional O Message Box Other Experiences and Achievements in Competitions / Activities (OEA) 0 Student Learning Profile (SLP) 0 Other Academic Results

步驟 2:點選 "My Application" → "Student Learning Profile"

步驟 3:點選"Edit"

| Programme Choices                           | Other Qualifications and Information  |                        |                      |                 |     |
|---------------------------------------------|---------------------------------------|------------------------|----------------------|-----------------|-----|
| <ul> <li>Application Information</li> </ul> |                                       |                        |                      |                 |     |
| My Application Checklist                    | OEA SLP.                              | Other Academic Results | Music Qualifications | Prior Education | Alt |
| Application Summary                         |                                       |                        |                      |                 |     |
| Other Qualifications and<br>Information     | Student Learning Profile (SLP) - Help |                        |                      |                 |     |
| My Declaration                              | The rescard r dana                    |                        |                      |                 |     |
| Withdraw Application                        |                                       |                        |                      |                 | _   |

步驟 4:點按 "Browse" 並上載你的 ...slp 檔案,最後按 "Save" 完成。

| Other Qualifications and<br>Information | Student Learning Profile (SLP) - Help                                                                             |
|-----------------------------------------|----------------------------------------------------------------------------------------------------|
| My Declaration     Withdraw Application | Please click "Save" before you exit from this page, otherwise you will lose all the inform                        |
| o Offer Results                         |                                                                                                    |
| Download Aleia                          | Student Learning Profile (Optional) (Acceptable file format : PDF, Maximum : 3MB)                                 |
| O Message Box                           | Please note that a newly uploaded file will replace the previous one. Please did "fave" to complete the uploading |
| (                                       |                                                                                                    |

注意:

- 1. JUPAS 內 OEA 資訊須於 2023 年 1 月 4 日前完成填報。
- 2. JUPAS 內 SLP 檔案須於 2023 年 6 月 7 日前完成填報。
- 3. 個人成績表影像及 SLP 檔案可按以下法到電腦室取得 步驟 1:用你自己的學校學生證號碼到學校電腦室登入電腦。 步驟 2:點按"我的電腦"圖示後,再點按"z:"硬碟機,便可見到有 3 個 pdf 檔,一個是...\_slp 檔,一個是...s4 成績表檔,一個是...s5 成績表檔。同學可以用記 憶棒複制檔案或將檔案電郵給自己。同學必須檢查清楚內容有否錯漏。
- 4. 另外申請入讀 VTC 及 E-APP 課程亦須上載 SLP 檔案。

# JUPAS OFFICE 24-HOUR INTERACTIVE VOICE RESPONSE SYSTEM (IVRS) 「大學聯招處」 24小時互動語音系統

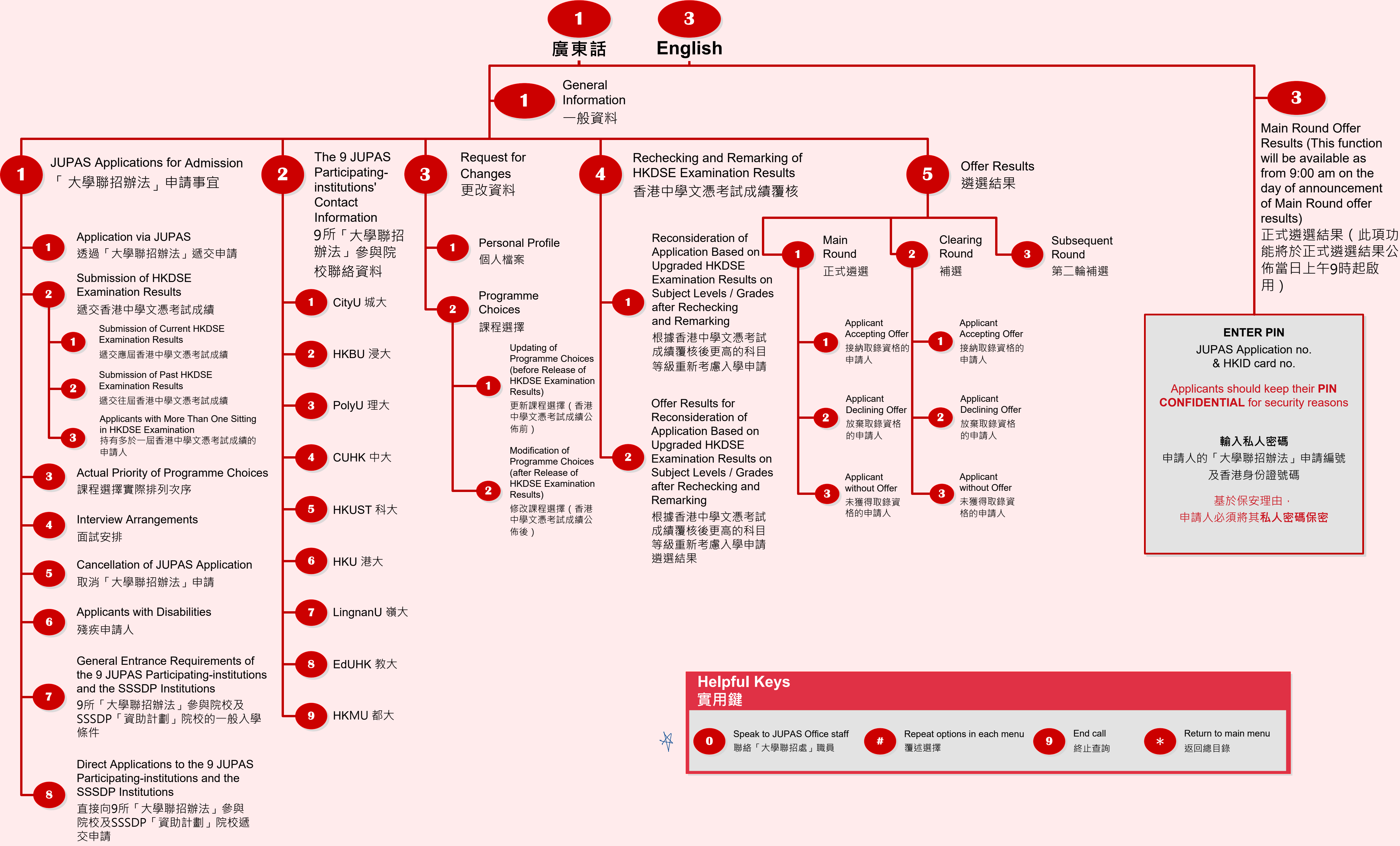

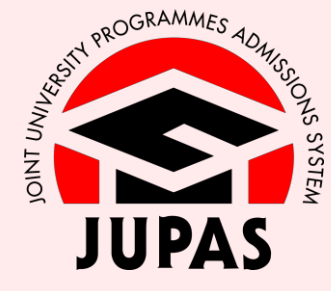

2334 2330